### **Azure Synapse Link for Dataverse**

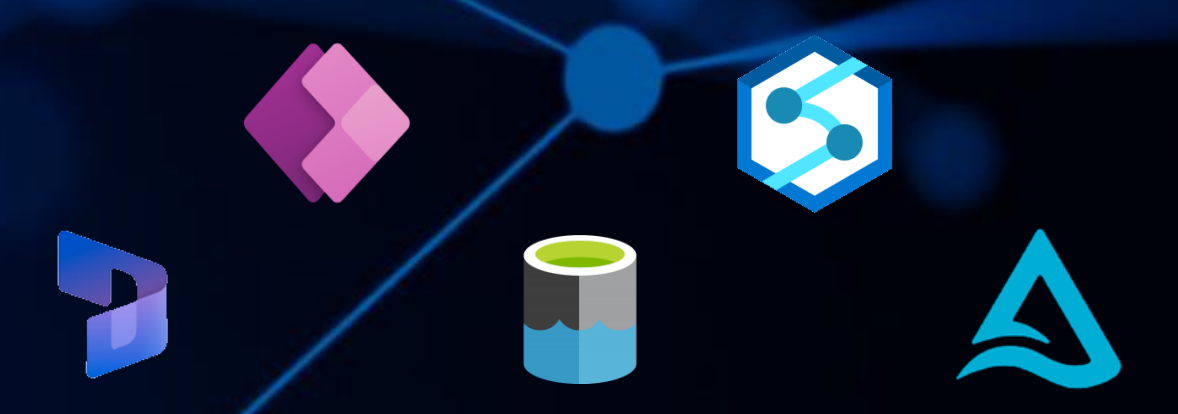

# Getting Started with Dynamics 365 Sales & Azure Synapse Analytics

Andy Cutler Original version: February 2023 Updated version: July 2023

Serverlesssql.com

#### Contents

| 1 Configuring Synapse Link for Dataverse Introduction               | 4  |
|---------------------------------------------------------------------|----|
| Azure Synapse Link Options                                          | 4  |
| Sync with Synapse Analytics                                         | 4  |
| Sync with Data Lake                                                 | 5  |
| Considerations                                                      | 5  |
| Dynamics 365 Sales                                                  | 5  |
| Walkthrough: Configuring Synapse Link with a Synapse Workspace      | 6  |
| Security Requirements & Pre-requisites                              | 6  |
| Licensing                                                           | 7  |
| Permissions                                                         | 7  |
| Setup Synapse Link                                                  | 8  |
| Initial Synchronisation                                             | 12 |
| Subsequent Refreshes                                                | 13 |
| Viewing Data in Synapse Analytics Lake Database                     | 13 |
| Table Metadata                                                      | 15 |
| Contact Table Metadata                                              | 16 |
| Locking                                                             | 17 |
| What is "Near" Real-time?                                           | 18 |
| 2 Azure Synapse Link for Dataverse: Advanced Configuration Settings | 19 |
| Advanced Configuration Settings                                     | 19 |
| Partition                                                           | 20 |
| Partition by Year                                                   | 20 |
| Partition by Month                                                  | 20 |
| Append Only vs In Place Update                                      | 21 |
| In Place Update (Default)                                           | 21 |
| Insert New Row                                                      | 21 |
| Update Existing Record                                              | 22 |
| Delete Existing Record                                              | 22 |
| Append Only                                                         | 22 |
|                                                                     |    |

| Insert New Row22                                                      |
|-----------------------------------------------------------------------|
| Update Existing Record                                                |
| Delete Existing Record24                                              |
|                                                                       |
| 3 Synapse Link for Dataverse: Exporting to Delta Lake                 |
| Process Overview                                                      |
| Cost                                                                  |
| Walkthrough28                                                         |
| Setup Spark Pool                                                      |
| Synapse Link Configuration29                                          |
| CSV Export                                                            |
| Delta Lake                                                            |
| Querying the Delta Lake Tables                                        |
| Append Only34                                                         |
| Time Travel                                                           |
| Monitoring                                                            |
| Conclusion                                                            |
| 4 Or many a bird fan Darten raman Dalter Laka Frinaart Oanfinn matian |
| 4 Syndpse Link for Dataverse: Delta Lake Export Configuration         |
| Setting up Time Intervals for Delta Merge                             |
| Monitoring Spark Applications to Check Spark Pools                    |
| Conclusion                                                            |

## Configuring Synapse Link for Dataverse Introduction

Part of the Azure Synapse Analytics suite of services is **Synapse Link**. This enables synchronization of data from sources including Cosmos DB, SQL Server, Azure SQL Database, and the Dataverse into a Synapse Analytics workspace and makes it available for querying. This is very useful to consolidate several data sources into a Synapse workspace without needing to setup custom data loading processes.

For example, Synapse Link for SQL enables synchronization of data from Azure SQL Database and SQL Server into Dedicated SQL Pools. Now with **Synapse Link for Dataverse** we can setup data synchronization from Power Apps (including Dynamics 365) into a Synapse Analytics workspace and the data will be available for querying using Serverless SQL Pools and Spark.

In this section we'll be looking at setting up a Synapse Link for Dataverse and **synchronizing Dynamics 365 Sales** data with a Synapse Analytics workspace. We'll also be looking at what is created when the initial setup is run and look at what "near real-time" means, plus any issues we encounter.

### Azure Synapse Link Options

There are currently 2 options when configuring Synapse Link. Please note we'll be configuring Synapse Link with Synapse Analytics in this eBook.

- Sync with Synapse Analytics (which includes syncing to an Azure Data Lake Gen2 account)
- Sync with Azure Data Lake Gen2 account

### Sync with Synapse Analytics

This option will synchronise Dataverse data to an Azure Data Lake Gen2 storage account and deploy a Lake Database in Synapse Analytics. This Lake Database will hold the Dynamics tables that have been configured for export. There are 2 tables for each entity, a "near-real-time" table, and a "per hour" snapshot table. The "per hour" snapshot table is to minimise any locking during reading (this may occur on the "near-real-time" tables as data is written to CSV files).

What's useful about the Synapse Analytics sync is that each table synchronised from Dynamics is created in the Lake Database with all column names and data types specified. We'll look at the metadata associated with these tables later in this eBook.

### Sync with Data Lake

This option will synchronize Dataverse data to an Azure Data Lake Gen2 storage account, this data can then be queried or loading using any service that can connect to an Azure Data Lake Gen2 account and read/process CSV files.

### Considerations

It's worth noting that currently the only supported file format when exporting is CSV, this is set to change however with support for Parquet format coming soon (Q4 2022/Q1 2023). It's also worth noting that currently Synapse Link cannot be setup with private endpoints, this is again coming soon (Q4 2022/Q1 2023).

### Dynamics 365 Sales

For this walkthrough, I'll be using **Dynamics 365 Sales** as this is a modeldriven app and uses the Dataverse. I created a Dynamics 365 Sales trial (30 days) from here. We'll be using the **Contacts** area to add new data and amend existing data, we'll then see this data synchronised in Synapse Analytics.

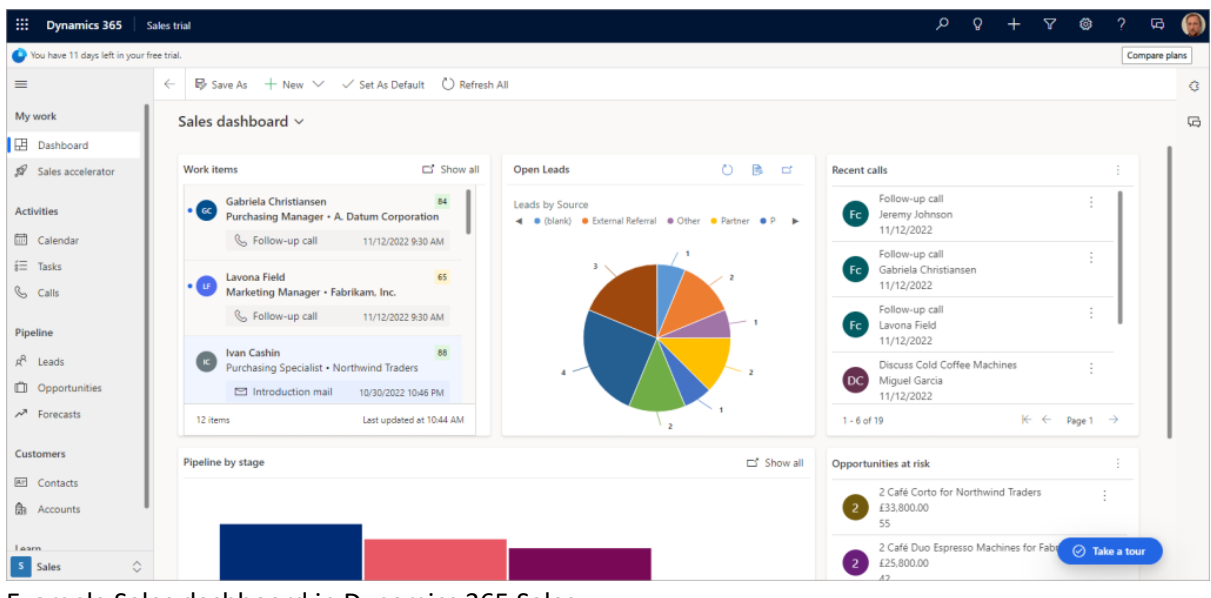

Example Sales dashboard in Dynamics 365 Sales.

# Walkthrough: Configuring Synapse Link with a Synapse Workspace

In this section we'll walkthrough how to setup a Synapse Link for Dataverse with a Synapse Analytics workspace. This includes the licensing and permissions required to perform the setup.

## Security Requirements & Pre-requisites

An **Azure Synapse Analytics workspace** is required for this walkthrough, please <u>refer to this blog</u> in how to setup a new Synapse workspace.

An Azure storage account setup as a Data Lake Gen2 account needs to be created and added as a linked service to the Synapse workspace.

A **Dynamics 365 Sales** environment is also required, for this tutorial I created a 30-day Sales trial in my own tenant. The Dynamics environment must be in the same region as the Synapse workspace and the Azure Data Lake Gen2 account. E.G for this tutorial the Dynamics/Power Apps environment is in UK West and the Synapse/Storage account is in UK South region.

The user who logs into Power Apps to perform the configuration needs to be licensed via the Office 365 admin portal, and the user requires a license to access Dynamics 365.

### Licensing

- Power Apps Developer (free) this can be assigned to the user from the Office 365 admin area.
- Dynamics 365 a license was automatically granted when I created a trial.

#### Permissions

The following permissions across Dynamics 365 and Azure are required for the user setting up the Synapse Link with Synapse Analytics.

#### Dynamics 365

For this tutorial, the user was allocated to the **System Administrator** role in Dynamics 365. You can see user permissions for Dynamics within the Power Platform admin centre in **Environments** > **Your** 

**Environment > Settings > Users + Permissions > Users**. Then if you select a user, you can click the **Manage user in Dynamics 365**. Once in Dynamics, click **Manage Roles** on the top menu bar.

| III Power Platform adr           | nin center                                                                   |                        |                            | U × U                         |
|----------------------------------|------------------------------------------------------------------------------|------------------------|----------------------------|-------------------------------|
| ==                               | Run diagnostics (a) Manage security roles (b) Refresh user /                 | Change position        | Andy Cutler                |                               |
| ⊜ Home                           | Environments > Sales Trial > Settings > Users                                |                        | Run diagnostics            | 🖒 Refresh user 🤐              |
| A Environments                   | Manage users so they can access data within their environment. Th            | is list includes users |                            | ☐ Manage user in Dynamics 365 |
| $\bowtie$ Analytics $\checkmark$ | Looking for application users? Click here to go to the <u>app users list</u> |                        | Summary                    |                               |
| 📴 Billing (Preview) 🗸 🗸          | To validate user permissions for specific app(s), go to app access checke    | <u>r.</u>              |                            |                               |
| Settings                         |                                                                              |                        | User Name                  |                               |
| 😨 Resources 🗸 🗸                  | Name                                                                         | Usemame                | andycutier@datanai.co.uk   |                               |
| A Help + support                 | Andy Cutler                                                                  | andycutler@datahal     | System Administrator       | org9b6bc854                   |
| C Data integration               | Test User                                                                    | testuser@datahai.co.   | Basic User<br>Manage roles | Manage teams                  |
| C5 Data integration              |                                                                              |                        |                            |                               |
| Go Data (preview)                |                                                                              |                        | Contact Information        |                               |
| De Policies V                    |                                                                              |                        | First Name<br>Andy         | Last Name<br>Cutler           |
| Admin centers ~                  |                                                                              |                        | Primary email              | Phone number                  |
|                                  |                                                                              |                        | andycutler@datahai.co.uk   |                               |
|                                  |                                                                              |                        | Mobile phone               |                               |
|                                  |                                                                              |                        |                            |                               |
|                                  | 1                                                                            |                        | Organization Information   | Manager                       |
|                                  |                                                                              |                        | Change business unit       | Change Manager                |
| 🚖 Ask virtual agent              |                                                                              |                        |                            | Reassign records              |

#### Azure & Synapse Analytics

- **Resource Group**: Reader
- Storage Account:
  - Owner or Role Based Access Control Administrator (Preview)
  - Storage Blob Data Contributor.
- Synapse Workspace: Workspace administrator

Owner is specified in the documentation here, but I have found that giving the user the **Role Based Access Control Administrator (Preview)** is enough and provides the lowest level if security. However, as this role is in preview, you may not wish to use it. The user can be removed from the Resource Group/Storage Account/Synapse Workspace after setup as it's no longer required.

### Setup Synapse Link

- Login to Power Apps
- Select the relevant **environment** from the top-right menu
- On the left menu, select Dataverse -> Azure Synapse Link
- Click **New Link** and enter the following information:
  - Enable Connect to your Azure Synapse Analytics workspace
  - Subscription: Select the appropriate subscription
  - **Resource group**: Select the resource group the Synapse workspace is in
  - Synapse workspace: Select the specific Synapse workspace
  - Storage account: Select the appropriate storage account to use
- Click Next

#### \*\* Update April 2023 \*\*

The location of the Synapse Link item may not be immediately available on the left side menu. Hover over **Discover** then click the **Discover all** button. You should then see **Synapse Link** under **Data Management**, you can then pin the item to the menu.

|                                                                            |                                                         | A A A B Sales Trial A @ 7                                                                                                    |       |
|----------------------------------------------------------------------------|---------------------------------------------------------|----------------------------------------------------------------------------------------------------|-------|
| $+$ New link $\leftarrow$ Import from solution $\circlearrowright$ Refresh | New link                                                |                                                                                                    | ×     |
| Azure Synapse Link for Dataverse                                           | Select Storage Account<br>dhstordynamics     Add Tables | Select Storage Account Select the storage account that you want link to the Dataverse environment. The storage account must in the same region as your environment. Your environment is located in: UK South Please attach a storage account in one of the following location(s): UK South or UK West Connect to your Azure Synapse Analytics workspace () Subscription * Azure Subscription   Resource group * dhrgdynamics Storage account * dhstordynamics | st be |
|                                                                            |                                                         | Back Ca                                                                                                    | ncel  |

|                                                                                                    | 🛎 Sales Trial 🗘 🚳 ? 🎯                                                                                                    |
|----------------------------------------------------------------------------------------------------|----------------------------------------------------------------------------------------------------|
| Image: Constraint of the part of the part of th | Sales Irial     Select environment   Spaces to create, store, and work with data and apps.   Learn more                Search      Filter \lambda      Build apps with Dataverse (4)   Datahai Business Intelligence Solutions Limited (d     Andy Cutler's Environment    Sales Trial        Sales Trial      Other environments (1) |
|                                                                                                    | Andy Cutler's Environment                                                                                                    |

| E Power Apps                      |                                                                                                |
|-----------------------------------|------------------------------------------------------------------------------------------------|
| =                                 | $+$ New link $\leftarrow$ Import from solution $\bigcirc$ Refresh                              |
| 命 Home                            | Azure Synapse Link for Dataverse                                                               |
| 🛄 Learn                           |                                                                                                |
|                                   |                                                                                                |
| + Create                          | $\bigcirc \rightarrow \bigcirc$                                                                |
|                                   |                                                                                                |
| Tables                            | You have not linked the Dataverse environment to Azure Synapse Analytics.                      |
| Choices                           | Before you can export, link the Dataverse environment to an Azure Synapse Analytics workspace. |
| Dataflows                         | New link                                                                                       |
| Azure Synapse Link                |                                                                                                |
| Connections                       |                                                                                                |
| Custom Connectors                 |                                                                                                |
| Gateways                          |                                                                                                |
| <sub>b</sub> / <sup>a</sup> Flows |                                                                                                |
| 🔅 Chatbots 🗸 🗸                    |                                                                                                |
| 🚯 Al Builder 🗸 🗸                  |                                                                                                |
| 🛓 Ask a virtual agent             |                                                                                                |

|                                                                                 |                                                         | Environment<br>Sales Trial                                                                                                    | Q                    | © ?         | 6    |
|---------------------------------------------------------------------------------|---------------------------------------------------------|----------------------------------------------------------------------------------------------------|----------------------|-------------|------|
| $+$ New link $ \leftarrow $ Import from solution $$ $\circlearrowright$ Refresh | New link                                                |                                                                                                    |                      |             | ×    |
| Azure Synapse Link for Dataverse                                                | Select Storage Account<br>dhstordynamics     Add Tables | Select Storage Account Select the storage account that you want link to the Dataverse environ in the same region as your environment. Your environment is located in: UK South Please attach a storage account in one of the following location(s): UK Connect to your Azure Synapse Analytics workspace () Subscription * Azure Subscription   Resource group * Arrow Storage account * Consequence Storage account * Consequence Storage Account * Consequence Storage Account * Consequence Storage | nment. The storage a | ccount must | • be |
|                                                                                 |                                                         | Back                                                                                                    | Next                 | Can         | icel |

|                                                                                                    | t environment $	imes$                                                          |                                                                                                    |
|----------------------------------------------------------------------------------------------------|--------------------------------------------------------------------------------|----------------------------------------------------------------------------------------------------|
| Select<br>Spaces<br>Learn n<br>Solution<br>Select<br>Spaces<br>Learn n<br>Solution<br>Select<br>Spaces<br>Learn n<br>Select<br>Spaces<br>Learn n<br>Select<br>Spaces<br>Learn n<br>Select<br>Spaces<br>Learn n<br>Select<br>Spaces<br>Learn n<br>Select<br>Spaces<br>Learn n<br>Select<br>Spaces<br>Learn n<br>Select<br>Spaces<br>Select<br>Spaces<br>Learn n<br>Select<br>Spaces<br>Select<br>Spaces<br>Spaces<br>Spaces<br>Sp | s to create, store, and work with data and apps.<br>earch $ earch \\ Filter  $ | Select environment $A$<br>Spaces to create, store, and work with data and apps.<br>Learn more<br>Spaces to create, store, and work with data and apps.<br>Learn more<br>Spaces to create, store, and work with data and apps.<br>Learn more<br>Spaces to create, store, and work with data and apps.<br>Learn more<br>Spaces to create, store, and work with data and apps.<br>Learn more<br>Spaces to create, store, and work with data and apps.<br>Learn more<br>Spaces to create, store, and work with data and apps.<br>Learn more<br>Spaces to create, store, and work with data and apps.<br>Learn more<br>Spaces to create, store, and work with data and apps.<br>Learn more<br>Spaces to create, store, and work with data and apps.<br>Learn more<br>Spaces to create, store, and work with data and apps.<br>Learn more<br>Spaces to create, store, and work with data and apps.<br>Learn more<br>Spaces to create, store, and work with data and apps.<br>Learn more<br>Spaces to create, store, and work with data and apps.<br>Spaces to create, store, and work with data and apps.<br>Learn more<br>Spaces to create, store, and work with data and apps.<br>Spaces to create, store, and work with data and apps.<br>Spaces to create, store, and work with data and work with data and work with data and work with data and work with data and work with data and work w |

- On the **Add Tables** screen, add relevant tables for synchronisation. In this scenario we'll select the **Contact** table.
- Please note we'll look at **Advanced** configuration in another section as this deals with **Append** only setup (no data gets deleted from Synapse/Data Lake when source Dynamics data is deleted).
- Once all relevant tables have been selected, click **Save**.

| -                                                                                                    |                                            | N.                                                                                    | ≜      | Sales Trial                        | Ω        | 0         | ?     | 9      |
|----------------------------------------------------------------------------------------------------|--------------------------------------------|---------------------------------------------------------------------------------------|--------|------------------------------------|----------|-----------|-------|--------|
| New link                                                                                                    |                                            |                                                                                       |        |                                    |          |           |       | ×      |
| <ul> <li>Select Storage Account<br/>dhstordynamics</li> <li>Add Tables</li> <li>2 of 134 selected</li> </ul> | Add Tables<br>Select the table<br>Advanced | s that you want to export. Only tables enabled<br>how advanced configuration settings | for ch | ange tracking will be visible in t | the list | below.    |       |        |
|                                                                                                    | contact                                    |                                                                                       |        |                                    |          |           | 2ر    | $\sim$ |
|                                                                                                    | O Table                                    | ↑ Name                                                                                |        | Append only                        |          | Partition |       |        |
|                                                                                                    | O Contac                                   | t contact                                                                             |        |                                    | [        | Month     | ~     |        |
|                                                                                                    |                                            |                                                                                       |        |                                    |          |           |       |        |
|                                                                                                    |                                            |                                                                                       |        |                                    |          |           |       |        |
|                                                                                                    | Back                                       |                                                                                       |        |                                    | Sav      | e         | Cance | əl     |

If the setup has been successful, we'll see the link visible in the Azure Synapse Link area.

|   | Power Apps        | ۶ مر                                                                    | arch |  |
|---|-------------------|-------------------------------------------------------------------------|------|--|
| ≡ |                   | + New link $\leftarrow$ Import from solution $\circlearrowright$ Refres | 1    |  |
| ඛ | Home              | Azure Synapse Link for Dataverse                                        |      |  |
|   | Learn             |                                                                         |      |  |
| ₽ | Apps              | Links                                                                   |      |  |
| + | Create            | dhstordynamics                                                          |      |  |
| ۲ | Dataverse         |                                                                         |      |  |
|   | Tables            |                                                                         |      |  |
|   | Choices           |                                                                         |      |  |
|   | Dataflows         |                                                                         |      |  |
| I | Azure Synapse Lin |                                                                         |      |  |

### Initial Synchronisation

Once the initial setup has been started, we can click on the Synapse link name and look at the status of the table synchronisation. Now I have seen initial synchronisations take up to 45 minutes if there are a lot of tables, I tested with ~300 tables in one scenario and the total time to sync was around I hour. So be warned that the number of tables can affect the initial sync time. It may be better to start with a few tables and then add more tables later (thanks to Scott Sewell at Microsoft for advice).

| Bower Apps         |                 |                     |                         |                           |                | 23          |           |
|--------------------|-----------------|---------------------|-------------------------|---------------------------|----------------|-------------|-----------|
| = 1                | 🕐 Refresh 🗉 Mar | age tables 📋 Unlink | 🗇 Go to Azure data lake | ਰਿ to Azure Synapse Analy | tics workspace |             |           |
| යි Home            | Azure Synapse L | ink for Dataverse > | dhstordynamics          |                           |                |             |           |
| 🔲 Learn            | Tables Details  | Discover hub        |                         |                           |                |             |           |
| IP Apps            |                 |                     |                         |                           |                |             |           |
| + Create           | Table †         | Name                | Sync status             | Last synchronized on      | Count          | Append only | Partition |
| ~ ~                | Account         | account             | ත් <sup>ව</sup> Queued  |                           | 8              | No          | Month     |
| Dataverse          | Contact         | contact             | Active                  | 11/23/2022 12:06:38 PM    | a              | No          | Month     |
| Tables             |                 |                     |                         |                           |                |             |           |
| Choices            |                 |                     |                         |                           |                |             |           |
| Dataflows          |                 |                     |                         |                           |                |             |           |
| Azure Synapse Link |                 |                     |                         |                           |                |             |           |

### Subsequent Refreshes

Once the initial synchronisation has completed, the **sync status** should show as **Active.** Any data changes within Dynamics 365 will then be automatically synchronised. The time taken to synchronise data will depend on how much data has changed, this is a push process so changed data gets added to a queue before being synchronised with Synapse/Data Lake. In my testing a small set of data changes (handful of rows in the Contacts table) took around 1 minute. Bulk data changes in Dynamics may make the "near real-time" appear a little slower, this could be up to 15 minutes.

# Viewing Data in Synapse Analytics Lake Database

When the Synapse Link is created, it will create a **Lake Database** in Synapse Analytics that we can use to query using **Serverless SQL Pools** (we can also use Spark). To do this:

- Log into the Synapse Analytics workspace (<u>link</u>)
- Click on the **Data** tab on the left menu
- Expand **Lake database** and you should see the lake database that was created during the synapse link setup.
- Expand **Tables** and you should now see the tables selected for export, plus metadata tables (E.G **StateMetadata**)
- We can now click on the **Develop** tab and create a new **SQL script** and start querying the tables.

Scroll through images for setup example.

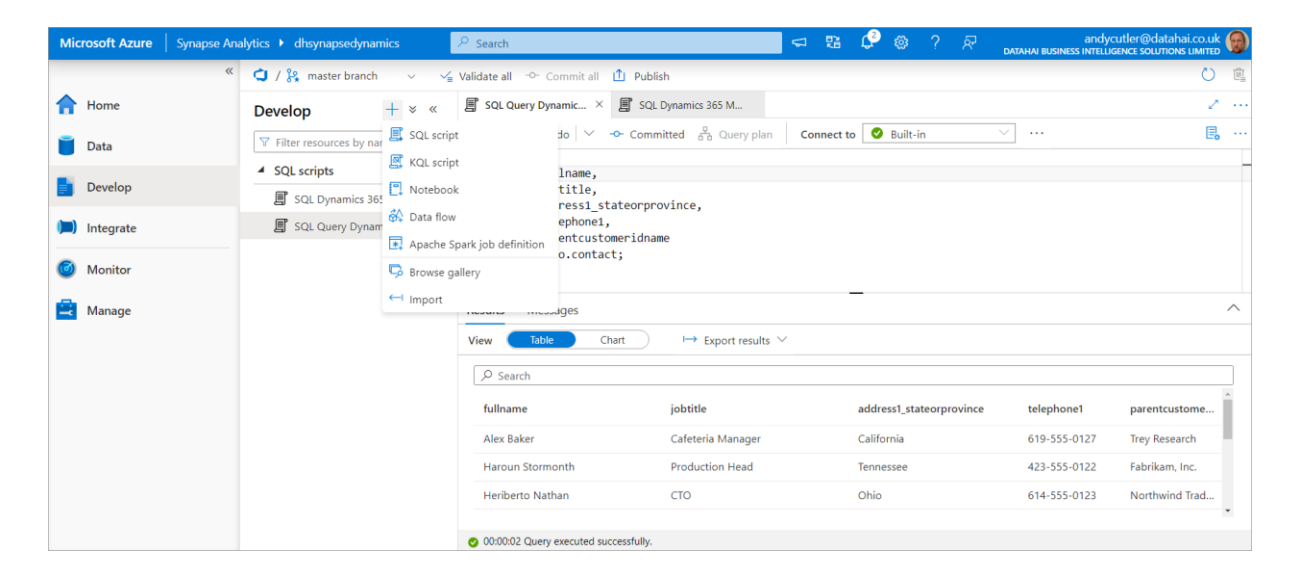

| Micro    | osoft Azure Synapse Analytics > dhsynapsedynamics         | Search                                                                               | ସ ଅ 🗘 🎯 ? 🖉 🎖                     | andycutler@datahai.co.ul<br>DATAHAI BUSINESS INTELLIGENCE SOLUTIONS LIMITED | <u></u> 🍘 |  |  |  |
|----------|-----------------------------------------------------------|--------------------------------------------------------------------------------------|-----------------------------------|-----------------------------------------------------------------------------|-----------|--|--|--|
| *        | 🗯 / 🗞 master branch 🗸 🤟 Validate all 🗢 Commit all 🚺       | Publish                                                                              |                                   | Ö                                                                           | Û,        |  |  |  |
| <b>^</b> | Data + ×                                                  | « 🗐 SQL script 1 •                                                                   |                                   |                                                                             | *         |  |  |  |
|          | Workspace Linked                                          | ▶ Run <sup>5</sup> Undo<br>V> Commit <sup>2</sup><br><sup>6</sup> <sup>™</sup> Query | plan Connect to 🔮 Built-in        | ···                                                                         | ¦         |  |  |  |
|          | ▼ Filter resources by name                                | 2 fullname,                                                                          |                                   |                                                                             |           |  |  |  |
|          | ▲ Lake database                                           | <ul> <li>3 jobtitle,</li> <li>2 4 address1_stateorprovince,</li> </ul>               |                                   |                                                                             |           |  |  |  |
| )        | ▲ 🗍 dataverse_salestrial_unqecba3b514d6c45dd94842d82c5677 | 5 telephone1,<br>6 parentcustomeridname                                              |                                   |                                                                             |           |  |  |  |
| 0        | Tables                                                    | 7 FROM dbo.contact;                                                                  |                                   |                                                                             |           |  |  |  |
| •        | account                                                   | Peculte Morcagos                                                                     |                                   |                                                                             | ~         |  |  |  |
|          | account_partitioned                                       | Messages                                                                             | results messages                  |                                                                             |           |  |  |  |
|          | ▷ III contact                                             | View Table Chart De Expor                                                            | View Table Chart   Export results |                                                                             |           |  |  |  |
|          | Image: Contact_partitioned                                |                                                                                      |                                   |                                                                             |           |  |  |  |
|          | GlobalOptionsetMetadata                                   | fullname jobtitle                                                                    | address1_stateorpr                | telephone1 parentcustome                                                    | 1         |  |  |  |
|          | OptionsetMetadata                                         | Alex Baker Cafeteria Ma                                                              | nager California                  | 619-555-0127 Trey Research                                                  | 1.        |  |  |  |
|          | StateMetadata                                             | Haroun Stormonth Production H                                                        | lead Tennessee                    | 423-555-0122 Fabrikam, Inc.                                                 |           |  |  |  |
|          | StatusMetadata                                            | Heriberto Nathan CTO                                                                 | Ohio                              | 614-555-0123 Northwind Trad                                                 |           |  |  |  |
|          | TargetMetadata                                            | Dwavne Elijah CTO                                                                    | Texas                             | 281-555-0160 Alpine Ski House                                               | ÷         |  |  |  |
|          | Views                                                     | O0:00:03 Query executed successfully.                                                |                                   |                                                                             |           |  |  |  |

| Microsoft Azure Synapse A                     | Analytics 🕨 dhsynapsedynamics                                                                                                    | 🔎 Search                                                                                                    |                                                                                                 |                                                                                                    | <⊐ 58 Q © ?                                                                                                    | andycutler@datahai.co                                                                                                    | o.uk 🛞         |
|-----------------------------------------------|----------------------------------------------------------------------------------------------------|----------------------------------------------------------------------------------------------------|-------------------------------------------------------------------------------------------------|----------------------------------------------------------------------------------------------------|----------------------------------------------------------------------------------------------------|----------------------------------------------------------------------------------------------------|----------------|
|                                               | « 😋 / 🚱 master branch 🗸 🛁 Validate                                                                                                    | all 🗢 Commit all 📋 Publish                                                                                                    |                                                                                                 |                                                                                                    |                                                                                                    |                                                                                                    | 0 🖻            |
| A Home                                        | Data + × «                                                                                                    | 🖱 Notebook 1 🔹 🖉 SQ                                                                                                    | L script 1                                                                                      |                                                                                                    |                                                                                                    |                                                                                                    | $z_{i} \cdots$ |
| Data Develop Develop Integrate Monitor Manage | Workspace         Linked           ♥ Filter resources by name         2           ▲ Lake database         2           ▲ ① dataverse_salestrial_unq4c334e800         2           ▲ ② dataverse_salestrial_unqe4c334e800         2           ▲ ③ dataverse_salestrial_unqe4c334e800         2           ▲ ③ dataverse_salestrial_unqe4c334e800         2           ▲ ③ dataverse_salestrial_unqe4c334e800         2           ▲ ③ dataverse_salestrial_unqe4c334e800         2           ▲ ③ dataverse_salestrial_unqe4c334e800         2                                                                                                    | ▷ Run ♡ Undo     ✓ ≪ Com       1     SELECT       2     fullame,       3     jobtile,       4     address_tateorp       5     telephonei,       6     parentustomeridant       7     FROM dbo.contact;                                                                                                    | mit d <sup>®</sup> <sub>0</sub> Query plan   Connect to<br>rovince,<br>me                       | Built-in V U                                                                                                   | e database dataverse_salestrial_unqe                                                                                                    | cballe51446c45684442682c5677~// ()                                                                                                    |                |
|                                               | <ul> <li>III account_particined</li> <li>III contact</li> <li>III contact</li> <li>III contact_particined</li> <li>III contact_particined</li> <li>III</li></ul> | Cuit     Cuit     Cuit | jobtitle<br>Caterria Manager<br>Production Head<br>CTO<br>CTO<br>Sales Manager<br>Sales Manager | address1_stateorprovince<br>California<br>Tennesse<br>Ohio<br>Tesas<br>Washington<br>Tesas<br>Ohio<br>Tennesse | telephone1<br>619-555-0127<br>423-555-0122<br>614-555-0123<br>281-555-0160<br>425-555-0160<br>567-555-0137<br>614-555-0137<br>423-555-0120 | parentcustomeridname<br>Trey Research<br>Fabrikam, Inc.<br>Northwind Traders<br>Alpine Ski House<br>A. Datum Corporation<br>Trey Research<br>Trey Research<br>Northwind Traders<br>Fabrikam, Inc. |                |

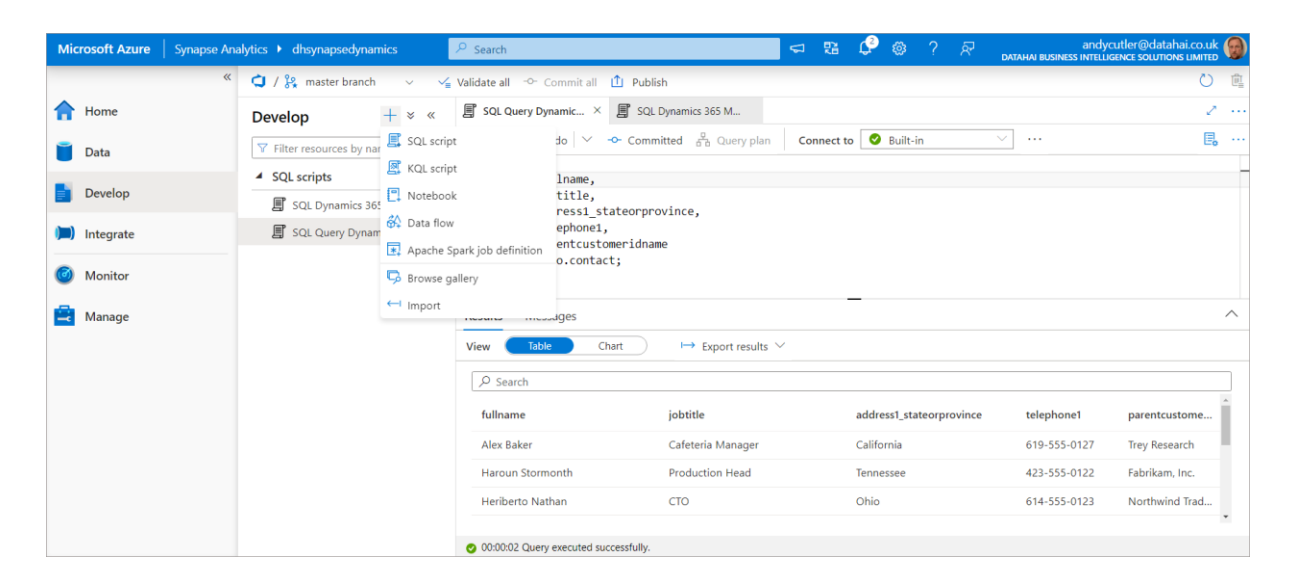

### Table Metadata

There are 2 tables for each source table in Dynamics, we can see that both the **account** and **contact** tables exist in the Lake database, and we also have **account\_partitioned** and **contact\_partitioned**. The partitioned tables exist to limit any potential locking issues when reading data from the near real-time tables as the synchronisation window is much larger, usually each hour.

We can look at the metadata associated with each table to understand which location/folder in the data lake it is referencing. NB the \_partitioned tables are not visible via the system views (I have an outstanding question about this). The SQL script below is part of my **serverlesssqlpooltools** script library on <u>GitHub here</u> called **externaltablemetadata.sql** 

#### Contact Table Metadata

If we run the SQL below on the Lake database, we can use the relevant system views to view the table metadata including its source data format and its location in the data lake.

| SELECT                                                                                         |
|------------------------------------------------------------------------------------------------|
| et.[name] AS TableName,                                                                        |
| et.[location] AS TableLocation,                                                                |
| ef.[format_type] AS FileFormatType,                                                            |
| es.[location] AS DataSourceLocation                                                            |
| FROM sys.external_tables et                                                                    |
| <b>INNER JOIN</b> sys.external_file_formats of <b>ON</b> of.file_format_id = ot.file_format_id |
| INNER JOIN sys.external_data_sources es ON es.data_source_id = et.data_source_id               |
| WHERE et.[name] = 'contact'                                                                    |
| ORDER BY et.[name]                                                                             |

| Results Message | S             |                    |                                                                                                    |
|-----------------|---------------|--------------------|----------------------------------------------------------------------------------------------------|
| View Table      | Chart         | → Export results ` | ×                                                                                                    |
| Q Search        |               |                    |                                                                                                    |
| /* ocuren       |               |                    |                                                                                                    |
| TableName       | TableLocation | FileFormatType     | DataSourceLocation                                                                                         |
| contact         | *.CSV         | DELIMITEDTEXT      | https://dhstordynamics.dfs.core.windows.net/dataverse-salestrial-unqecba3b514d6c45dd94842d82c5677/contact/ |
|                 |               |                    |                                                                                                    |

We can see the location of the CSV files in the Data Lake, within the **contact** folder. If we look at the storage account itself, we can see the CSV files within the folder. If we browse to the container within the Azure storage account, we can see folders that represent each table we chose to sync.

| Home > dhstordynamics   Containers >                            |                                                                     |                                                                                     |  |  |  |  |  |  |
|-----------------------------------------------------------------|---------------------------------------------------------------------|-------------------------------------------------------------------------------------|--|--|--|--|--|--|
| Container dataverse-salestrial-unq44c334e4901a4801b1e4587ad9949 |                                                                     |                                                                                     |  |  |  |  |  |  |
|                                                                 | ≪ 〒 Upload + Add Directory ひ Refresh   < ⊂ Rename 🛍 Delet           | e $ec{\leftrightarrow}$ Change tier ${\mathscr A}$ Acquire lease ${\mathscr A}$ Bre |  |  |  |  |  |  |
| Overview                                                        | Authentication method: Access key (Switch to Azure AD User Account) |                                                                                     |  |  |  |  |  |  |
| Diagnose and solve problems                                     | Location: dataverse-salestrial-unq44c334e4901a4801b1e4587ad9949     |                                                                                     |  |  |  |  |  |  |
| Access Control (IAM)                                            | Search blobs by prefix (case-sensitive)                             |                                                                                     |  |  |  |  |  |  |
| Settings                                                        | Name                                                                | Modified                                                                            |  |  |  |  |  |  |
| Shared access tokens                                            | 🗌 🛅 account                                                         |                                                                                     |  |  |  |  |  |  |
| 😤 Manage ACL                                                    | 🗌 🎦 contact                                                         |                                                                                     |  |  |  |  |  |  |
| Access policy                                                   | Microsoft.Athena.TrickleFeedService                                 |                                                                                     |  |  |  |  |  |  |
| Properties                                                      | 🗌 🎦 OptionsetMetadata                                               |                                                                                     |  |  |  |  |  |  |
| <ol> <li>Metadata</li> </ol>                                    | 🗌 📄 model.json                                                      | 11/26/2022, 12:24:01 PM                                                             |  |  |  |  |  |  |

| Home > dhstordynamics   Containers >                    |                                                                                                    |                                                |  |  |  |  |  |  |  |
|---------------------------------------------------------|----------------------------------------------------------------------------------------------------|------------------------------------------------|--|--|--|--|--|--|--|
| dataverse-salestrial-unq44c334e4901a4801b1e4587ad9949 … |                                                                                                    |                                                |  |  |  |  |  |  |  |
|                                                         | $\overline{\uparrow}$ Upload $+$ Add Directory $\bigodot$ Refresh $ $ $\circlearrowright$ Rename $\textcircled{II}$ Delete $\rightleftharpoons$ Change | tier $\mathscr{A}$ Acquire lease $\mathscr{A}$ |  |  |  |  |  |  |  |
| Overview                                                | Authentication method: Access key (Switch to Azure AD User Account)                                                                                    |                                                |  |  |  |  |  |  |  |
| Diagnose and solve problems                             | Location: dataverse-salestrial-unq44c334e4901a4801b1e4587ad9949 / contact                                                                              |                                                |  |  |  |  |  |  |  |
| Access Control (IAM)                                    | Search blobs by prefix (case-sensitive)                                                                                                    |                                                |  |  |  |  |  |  |  |
| Settings                                                | Name                                                                                                    | Modified                                       |  |  |  |  |  |  |  |
| Shared access tokens                                    | 🗌 🦲 []                                                                                                    |                                                |  |  |  |  |  |  |  |
| 🗞 Manage ACL                                            | 🗌 🛅 Snapshot                                                                                                    |                                                |  |  |  |  |  |  |  |
| 🕈 Access policy                                         | 2022.csv                                                                                                    | 11/25/2022, 8:23:49 AM                         |  |  |  |  |  |  |  |
| Properties                                              |                                                                                                    |                                                |  |  |  |  |  |  |  |
| <ol> <li>Metadata</li> </ol>                            |                                                                                                    |                                                |  |  |  |  |  |  |  |

The snapshot folder is ignored by the base table but is used by the \_partitioned tables.

### Locking

Yes...the dreaded locking. And it happens here too... As the data format in the Data Lake is CSV, when this is being written to by the Synapse Link process it will be locked while writing. There is no way to control this locking behaviour using the Lake Database tables that are created. However, there is the ability to query the CSV data using OPENROWSET which has options to specify reading uncommitted data. This isn't very desirable though and it's best to have some form of retry policy for any services connecting to Synapse to query the data.

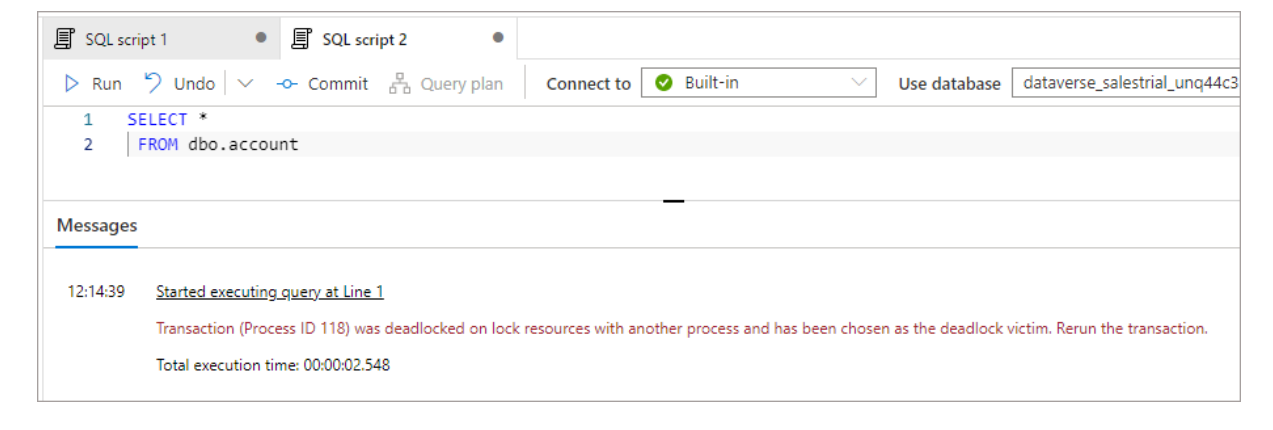

### What is "Near" Real-time?

The documentation talks about **near real-time** but what can we expect in terms on source data in Dynamics being available for querying in Synapse? The answer....it depends... Synapse Link is a push-based process which adds changed data to a queue. How fast this appears in Synapse depends on how much data is added to the queue. In my testing a handful of record changes such as adding a new Contact and amending an Account sees the data being available in Synapse in under 1 minute. Bulkier updates may see this take longer.

# Azure Synapse Link for Dataverse: Understanding Advanced Configuration Settings

In this section we'll look at the **advanced configuration settings** available when selecting the Dataverse tables we would like to export via Synapse Link.

### Advanced Configuration Settings

When configuring Synapse Link for Dataverse in the Power Apps portal, there is an option **Show advanced configuration settings** which when enabled, shows 2 extra column options:

- Append Only
- Partition

| Manage tables for dhstordynam       | ics               |                                      |                            |                       | × |  |  |
|-------------------------------------|-------------------|--------------------------------------|----------------------------|-----------------------|---|--|--|
| Manage tables<br>10 of 346 selected | ^ A               | ∧ Advanced                           |                            |                       |   |  |  |
|                                     |                   | Show advanced configuration settings |                            |                       |   |  |  |
|                                     | Filter by keyword |                                      |                            |                       |   |  |  |
|                                     | 0                 | Table ↑                              | Name                       | Append only Partition |   |  |  |
|                                     | 0                 | Account                              | account                    | Month                 | ~ |  |  |
|                                     | 0                 | Account KPI Item                     | msdyn_accountkpiitem       | Month                 | ~ |  |  |
|                                     | $\bigcirc$        | Accountleads                         | accountleads               | Month                 | ~ |  |  |
|                                     | $\bigcirc$        | Action Card                          | actioncard                 | Month                 | ~ |  |  |
|                                     | $\bigcirc$        | Action Card Usage                    | msdyn_actioncardactionstat | Month                 | ~ |  |  |
|                                     | ٢                 | Activity                             | activitypointer            | Month                 | ~ |  |  |
|                                     | 0                 | Activity File Attachment             | activityfileattachment     | Month                 | ~ |  |  |

Advanced configuration settings

### Partition

We'll look at Partition first as it's also relevant to the Append Only section. The partition option specifies how the CSV files will be partitioned in the Azure Data Lake. There are 2 options available:

- Month (example 2021-12.csv, 2022-12.csv)
- **Year** (example 2021.csv, 2022.csv)

The partitioning is based on the **createdOn** date column in the source Dataverse table, the date the record was created in the dataverse table dictates which partition file it is written to.

Note that when **Append Only** is enabled, the Partition value will default to **Year** and cannot be changed.

And yes, the only option now is CSV files... Parquet support is coming Q1 2023 apparently, I am on the case with this as it'll be a great option to have.

### Partition by Year

| Name       | <ul> <li>Last Modified</li> </ul> | Content Type | Size    |
|------------|-----------------------------------|--------------|---------|
| 🖹 Snapshot | 12/01/2023, 12:13:25              | Folder       |         |
| 2022.csv   | 12/01/2023, 11:59:24              |              | 16.1 KB |
| 2023.csv   | 12/01/2023, 12:12:22              |              | 3.4 KB  |

### Partition by Month

| Name        | ^ | Last Modified        | Content Type | Size   |
|-------------|---|----------------------|--------------|--------|
| 🕒 Snapshot  |   | 10/01/2023, 22:13:24 | Folder       |        |
| 2022-12.csv |   | 10/01/2023, 22:12:31 |              | 8.2 KB |

### Append Only vs In Place Update

To understand **Append Only** we'll also look at **In Place Update** which is the default setting. At its most basic, Append Only does not delete any data from Azure Data Lake when it is deleted from the dataverse environment. Rather, it is marked as deleted. When data is updated, the original row is kept in the Data Lake and a new row with the updated data is added. We'll look at this with examples below.

Append Only is the recommended choice if you wish to use point-in-time data for historical analysis or as part of a Data Warehousing loading process (think Slowly Changing Dimensions). As an aside, the snapshot data does contain changed data, but this is not readily accessible.

Note that when **Append Only** is enabled, the Partition value will default to **Year** and cannot be changed.

Also note that **Append only** is also the default setting for Dataverse tables that don't have a **createdOn** value.

# In Place Update (Default)

Let's now work through examples for new, updated, and deleted data. For In Place Updates we'll show the logic in the diagrams, for Append Only we'll dive deeper into the data itself.

### Insert New Row

When a new record is added to the Dataverse, the **createdOn** date will determine which yearly partitioned file it is written to. The record is then **inserted** into the appropriate file. The examples below are based on the partition being set to Year.

| New record | createdOn<br>2023-01-10 | Insert new row | 2020.csv<br>2021.csv<br>2022.csv<br>2023.csv |
|------------|-------------------------|----------------|----------------------------------------------|
|------------|-------------------------|----------------|----------------------------------------------|

### Update Existing Record

When an existing record is updated, the createdOn date determines which file will be scanned for an existing record. It is then **updated** if the record exists.

|               |                                | Update existing row | 2020.csv                         |
|---------------|--------------------------------|---------------------|----------------------------------|
| Update record | ·····► createdOn<br>2021-08-23 | *****               | 2021.csv<br>2022.csv<br>2023.csv |
|               |                                |                     |                                  |

### Delete Existing Record

When a record is deleted, the createdOn date determines which file will be scanned for an existing record. It is then **permanently deleted** from the file.

| Delete record | createdOn<br>2022-10-30 | Delete row | 2020.csv<br>2021.csv<br>2022.csv<br>2023.csv |
|---------------|-------------------------|------------|----------------------------------------------|
|---------------|-------------------------|------------|----------------------------------------------|

### Append Only

Let's now look at the Append Only feature, with data examples for inserting, updating, and deleting data in the dataverse tables. We'll be using the **contact** table as an example.

#### Insert New Row

This is the same as In Place Update, when a new record is added to the Dataverse, the **createdOn** date will determine which yearly partitioned file it is written to. The record is then **inserted** into the appropriate file.

| New record | ····· createdOn<br>2023-01-10 | Insert new row | 2020.csv<br>2021.csv<br>2022.csv<br>2023.csv |
|------------|-------------------------------|----------------|----------------------------------------------|
|------------|-------------------------------|----------------|----------------------------------------------|

### Update Existing Record

If we update an existing **contact** record in Dynamics 365 Sales, E.G. update Carla Yates Job Title from **Procurement Manager** to **Procurement Director**, the new row plus the existing row is written to the end of the relevant partition file based on original createdOn date. The **modifiedon** datetime will indicate when the change occurred in the source system so this can be used in any downstream ETL/ELT solution. The original row will not have its values updated; the new row will contain the relevant data including the modifiedon datetime.

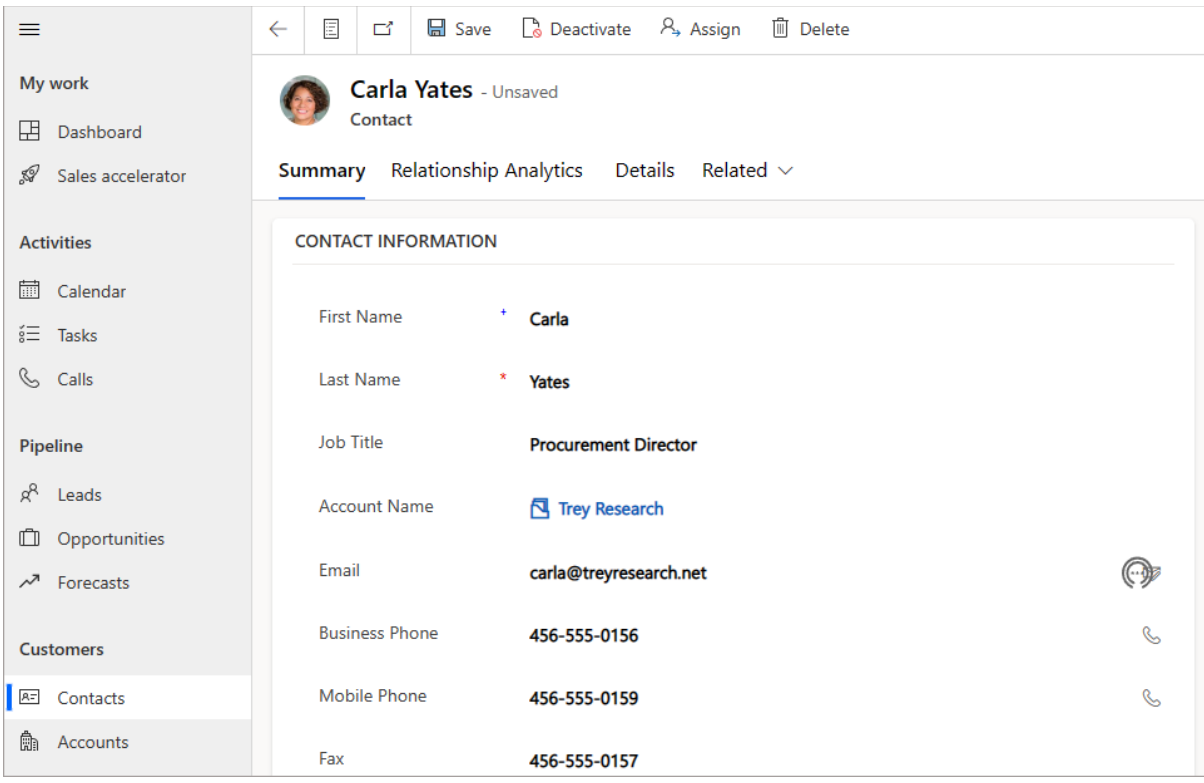

Updating a record in Dynamics 365 Sales

Let's now query the **contacts** table in the Lake Database using Synapse Serverless SQL Pools.

| SELECT  |                           |
|---------|---------------------------|
|         | fullname,                 |
|         | jobtitle,                 |
|         | SinkCreatedOn,            |
|         | SinkModifiedOn,           |
|         | modifiedon,               |
|         | createdon                 |
| FROM co | ontact                    |
| WHERE   | fullname = 'Carla Yates'; |

We can see the results below, we have 2 rows: the existing unchanged row, and the new "updated" row. We can use the modifedon column in any data loading/etl/elt process to determine changed data. Also, we can use the **Id** column (not in the example below) to correlate the rows together. We'll see the use of Id later.

| Results Messages                    |                      |                             |                             |                             |                                   |  |
|-------------------------------------|----------------------|-----------------------------|-----------------------------|-----------------------------|-----------------------------------|--|
| View Table Chart → Export results ∨ |                      |                             |                             |                             |                                   |  |
| ✓ Search                            |                      |                             |                             |                             |                                   |  |
| fullname                            | jobtitle             | SinkCreatedOn               | SinkModifiedOn              | modifiedon                  | createdon                         |  |
| Carla Yates                         | Procurement Manager  | 2023-01-10T22:12:02.0000000 | 2023-01-10T22:12:02.0000000 | 2022-12-19T16:35:34.0000000 | 2022-12-19T16:34:40.0000000+00:00 |  |
| Carla Yates                         | Procurement Director | 2023-01-11T15:17:14.0000000 | 2023-01-11T15:17:14.0000000 | 2023-01-11T15:12:22.0000000 | 2022-12-19T16:34:40.0000000+00:00 |  |

### **Delete Existing Record**

If we hard-delete (not just disable) the record from Dataverse/Dynamics, then we still see the original row unchanged in the partitioned file and we also see a **new row added** with **IsDelete** set to **true**. The rows are correlated on the **Id** column. Note that most of the column values for this new record are now NULL. This can now be used in any downstream ETL/ELT solution. BTW the official documentation states the column is called isDeleted, but during my testing the column is called IsDelete.

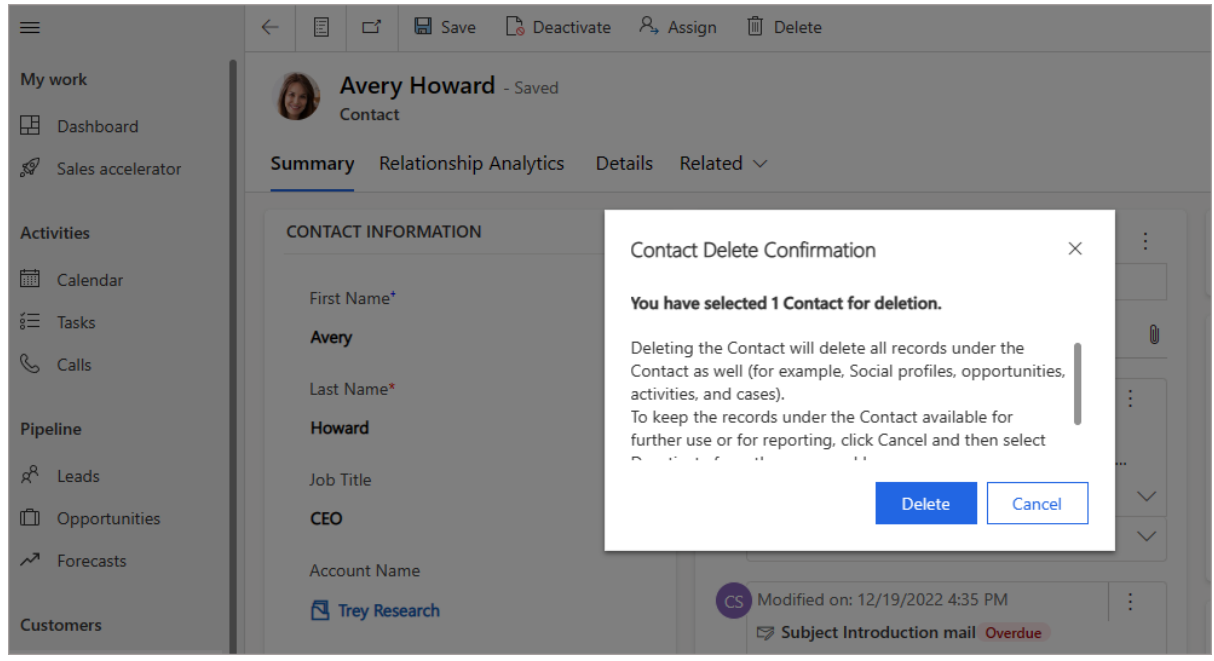

Deleting a record from Dynamics 365 Sales

The logic for an Append Only delete is to keep the original row and insert a new row with the IsDelete flag set to **true**.

| Delete record ······ createdO<br>2022-10-30 | Insert a row with IsDelete = true<br>Keep original row | 2020.csv<br>2021.csv<br>2022.csv<br>2023.csv |
|---------------------------------------------|--------------------------------------------------------|----------------------------------------------|
|---------------------------------------------|--------------------------------------------------------|----------------------------------------------|

If we run a SELECT using Serverless SQL Pools for the specific **Id**, we can see the results below.

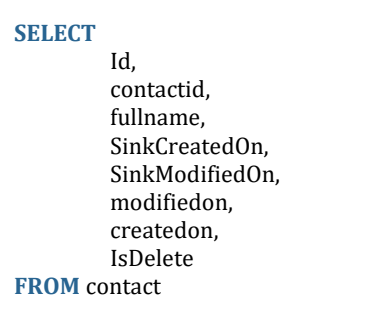

WHERE id = '79ae8582-84bb-ea11-a812-000d3a8b3ec6';

We can see the original unchanged row plus the new row with NULL for most attributes and with IsDelete set to true.

| tesults Messages                     |                                      |              |                        |                        |                     |                     |          |
|--------------------------------------|--------------------------------------|--------------|------------------------|------------------------|---------------------|---------------------|----------|
| View Table Chart Hore                | View Table Chart Decord results V    |              |                        |                        |                     |                     |          |
|                                      |                                      |              |                        |                        |                     |                     |          |
| Id                                   | contactid                            | fullname     | SinkCreatedOn          | SinkModifiedOn         | modifiedon          | createdon           | IsDelete |
| 79ae8582-84bb-ea11-a812-000d3a8b3ec6 | 79ae8582-84bb-ea11-a812-000d3a8b3ec6 | Avery Howard | 2023-01-10T22:12:02.00 | 2023-01-10T22:12:02.00 | 2022-12-19T16:35:34 | 2022-12-19T16:34:40 | (NULL)   |
| 79ae8582-84bb-ea11-a812-000d3a8b3ec6 | (NULL)                               | (NULL)       | 2023-01-11T15:40:57.00 | 2023-01-11T15:40:57.00 | (NULL)              | 2022-12-19T16:34:40 | True     |

Let's write a SQL query to get the deleted row and join back to the original row and flag as deleted.

;WITH deletedrows AS ( SELECT Id, SinkCreatedOn, IsDelete **FROM** contact WHERE IsDelete = 'True' ) SELECT c.Id, c.contactid, c.fullname, c.SinkCreatedOn, d.IsDelete, d.SinkCreatedOn AS deletedon **FROM** contact c **LEFT JOIN** deletedrows d **ON** c.Id = d.Id WHERE c.IsDelete IS NULL AND c.fullname = 'Avery Howard' **ORDER BY** c.Id;

We've now got a single row in the results with the original values plus the IsDelete column and the derived **deleteon** column we created using the SinkCreatedOn value from the new "deleted" row. This could be useful for any archiving/data loading process.

| Results Messages                     |                                      |              |                     |          |                             |
|--------------------------------------|--------------------------------------|--------------|---------------------|----------|-----------------------------|
| View Table Chart →                   | Export results $$                    |              |                     |          |                             |
| ♀ Search                             |                                      |              |                     |          |                             |
| Id                                   | contactid                            | fullname     | SinkCreatedOn       | IsDelete | deletedon                   |
| 79ae8582-84bb-ea11-a812-000d3a8b3ec6 | 79ae8582-84bb-ea11-a812-000d3a8b3ec6 | Avery Howard | 2023-01-10T22:12:02 | True     | 2023-01-11T15:40:57.0000000 |

# Synapse Link for Dataverse: Exporting to Delta Lake

Microsoft recently released (~April 2023) the ability to configure **Synapse Link for Dataverse** and use **Delta Lake** as the export format. **Delta Lake** is a data and transaction storage file format very popular in Lakehouse implementations and is becoming a very popular format that enables decoupling storage with compute. <u>More info here</u>

The official documentation is here.

### **Process Overview**

There are several moving parts involved in the process when setting up the sync. This involves the initial configuration in the Power Apps portal to configure the Synapse Link, then data is exported from the Dataverse into the Data Lake in CSV format, then it's merged into a Delta Lake folder (a folder for each table). The Delta Lake folder is then queryable using Synapse Serverless SQL Pools and Spark pools as tables are created in a Lake Database.

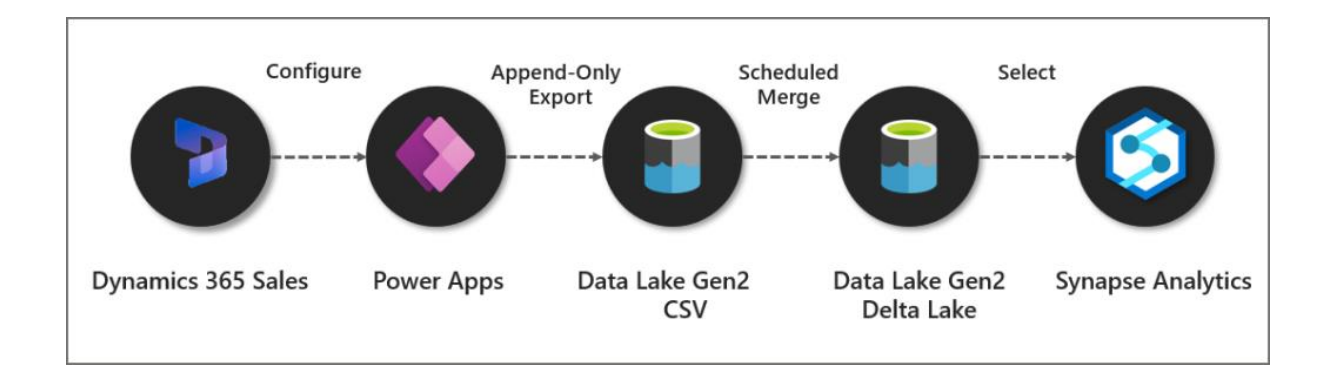

### Cost

Let's raise this first, this feature is chargeable as you need to create a Spark Pool (cluster) within a Synapse Analytics workspace. Now, I'm always keen to identify **cost** vs **value**. Something that costs money doesn't necessarily mean it doesn't provide value, and vice-verse.

I saw a daily cost of £1.23 even though no data had changed in the source Dynamics 365 Sales instance. This cost was due to the daily Delta maintenance that is performed (file compaction and removing of old files) by running a Spark job.

### Walkthrough

In this section it's assumed that Dynamics Sales is already configured, a Synapse Analytics workspace is provisioned, and the user has appropriate permissions.

### Setup Spark Pool

The first thing to do is set-up a Spark pool in an Azure Synapse Analytics workspace that will be used in the syncing process.

- Login to the Synapse Analytics workspace
- Click Manage > Apache Spark Pools
- Click New and enter the relevant information
- Make sure in Additional Settings that the Spark version is set to 3.1
- Below is an image of the configuration I used successfully.

| ✓ Validate all ↔ Commit all ① Publish<br>Apache Spark pool<br>Apache Spark pools can be tuned to run different | kinds of Apache Spark workloads using | Scale settings<br>dhsparklink<br>Configure the settings that best align with the workload on the Apache Spark pool.<br>Node size family *<br>Memory Optimized              | ~  |
|----------------------------------------------------------------------------------------------------|---------------------------------------|----------------------------------------------------------------------------------------------------|----|
| Elter by same                                                                                                  |                                       | Node size *                                                                                                    | ~  |
| Showing 1-2 of 2 items Name                                                                                    | Jode size family                      | Autoscale * ①<br>Enabled Disabled                                                                                                    |    |
| dhsparkone I                                                                                                   | Aemory Optimized                      | Number of nodes *                                                                                                    | 10 |
| dhsparldink 1                                                                                                  | Aemory Optimized                      | Estimated price<br>Est. cost per hour<br>2.49 to 4.98 GBP<br>View pricing details<br>Dynamically allocate executors *<br>Enabled Disabled<br>Intelligent cache size *<br>O | 0% |

I did encounter an error when I set the number of nodes too low, the Synapse Link process really does want a minimum node number of 5 here.

### Synapse Link Configuration

Now that the Spark Pool has been setup, let's head on over to Power Apps and configure the tables we want to export.

Please note the location of the Synapse Link item may not be immediately available on the left side menu. Hover over **Discover** then click the **Discover all** button. You should then see **Synapse Link** under **Data Management**, you can then pin the item to the menu.

- Login to <u>Power Apps</u>
- Select the relevant **environment** from the top-right menu
- On the left menu, select **Dataverse** -> **Azure Synapse Link**
- You will need to append **?athena.deltaLake=true** to the end of the current URL.

E.G. https://make.powerapps.com/environments/<environment\_guid>/exporttodatalake?athena.deltaLake=true

- Click **New Link** and enter the following information:
  - Enable Connect to your Azure Synapse Analytics workspace
  - **Subscription**: Select the appropriate subscription
  - Resource group: Select the resource group the Synapse workspace is in
  - Workspace Name: Select the specific Synapse workspace
  - Enable Use Spark pool for Delta Lake data conversion job
  - Then in the **Spark Pool** drop-down, select the Spark pool created earlier
  - **Storage account**: Select the appropriate storage account to use
- Click **Next** and select the tables you want to syncronise.

Note that we cannot configure any of the properties like Append Only, Partition etc. We can configure the **Time Interval** which will export the data to the data lake within specific folder datetimes (btw this is not a setting to dictate when data is exported to the Data Lake as that is "near real-time", just the folder structure).

| New link                                                                          |                                                                                                    | > |
|-----------------------------------------------------------------------------------|----------------------------------------------------------------------------------------------------|---|
| <ul> <li>Select Storage Account<br/>dhstordynamics</li> <li>Add Tables</li> </ul> | Select Storage Account         Select the storage account that you want link to the Dataverse environment. The storage account must be in the same region as your environment.         Your environment is located in: UK West         Please attach a storage account in one of the following location(s): UK West or UK South         Connect to your Azure Synapse Analytics workspace ①         Subscription *         Azure Subscription         Resource group *         dhrgdynamics365 |   |
|                                                                                   | Workspace name *         dhsynapsedynamics          I Use Spark pool for Delta Lake data conversion job ()         Spark pool *          dhsparklink          Storage account *          dhstordynamics                                                                                                    |   |
|                                                                                   | Select Enterprise Policy with Managed Service Identity  As part of linking the Dataverse environment to a data lake, you are granting the Azure Synapse Link service additional roles to your storage account. By using the Azure Synapse Link service, you agree that data may go outside of Power Apps' compliance boundary. For  Back Next Cance                                                                                                    | 4 |

In the configuration below, I've set the incremental folder structure time interval to be 60 minutes. This groups up all the changes into folders which are timestamped appropriately (e.g. the folders will be generated every 60 minutes). As I explained earlier, this has nothing to do with when the data is exported, just the naming of the folders in the data lake.

| New link                                                                                                    |                                                                                                    |                                                                                                    |                                       | ×                   |
|----------------------------------------------------------------------------------------------------|----------------------------------------------------------------------------------------------------|----------------------------------------------------------------------------------------------------|---------------------------------------|---------------------|
| <ul> <li>Select Storage Account<br/>dhstordynamics</li> <li>Add Tables</li> <li>2 of 179 selected</li> </ul> | Add Tables<br>Select the tables that you want<br>Advanced<br>Show advanced of<br>Enable Increment<br>Time interval (in r<br>60 | to export. Only tables enabled for c<br>onfiguration settings<br>al Update Folder Structure ①<br>ninutes) ① | hange tracking will be visible in the | list below.         |
|                                                                                                    | Contact<br>Contact<br>Contact                                                                                                  | Name                                                                                                    | Append only                           | Partition<br>Year V |

After the tables have been setup, you'll see a table showing the sync status.

| A | Azure Synapse I | ink for Dataverse | > dhstordynamic | S                     |       |             |           |
|---|-----------------|-------------------|-----------------|-----------------------|-------|-------------|-----------|
|   | Tables Details  | Discover hub      |                 |                       |       |             |           |
|   | Table ↑         | Name              | Svnc status     | Last synchronized on  | Count | Append only | Partition |
|   |                 |                   | -,              |                       |       |             |           |
|   | Account         | account           | ⊘ Active        | 05/16/2023 9:27:48 PM | 5     | Yes         | Year      |
|   | Activity        | activitypointer   | ⊘ Active        | 05/16/2023 9:27:50 PM | 75    | Yes         | Year      |
|   | Contact         | contact           | ⊘ Active        | 05/16/2023 9:27:51 PM | 13    | Yes         | Year      |
|   |                 |                   |                 |                       |       |             |           |

#### CSV Export

Now if we switch over to the Data Lake storage account that was used when setting up the sync, we see a new container with the Dynamics environment GUID and a set of folders. When data is being exported from the Dataverse into the Data Lake, it will be stored in the **datetime** folders in CSV format. It's worth noting now that once the Delta Lake merging process has been completed, the CSV files are removed automatically.

NB: the exported folder structure is timestamped in 60 minute intervals.

| SQL script 6                                                      | dataverse-salestrial ×                 |                                      |              |        |
|-------------------------------------------------------------------|----------------------------------------|--------------------------------------|--------------|--------|
| 🕇 Upload 🛛 🛓 Downlo                                               | oad 🕂 New folder 🔯 Select all          | ∨ 🗓 Delete 💍 Refresh                 |              |        |
| $\leftarrow$ $\rightarrow$ $\checkmark$ $\uparrow$ dataverse-s    | alestrial-unq586a5759c6deed11aece60    | 045bdd20                             |              |        |
| Name                                                              | ^                                      | Last Modified                        | Content Type |        |
| P 2023-05-19T11.02.32Z                                            |                                        | 19/05/2023, 12:02:33                 | Folder       |        |
| 2023-05-19T12.02.33Z                                              |                                        | 19/05/2023, 13:02:33                 | Folder       |        |
| _\$azuretmpfolder\$                                               |                                        | 19/05/2023, 13:03:02                 | Folder       |        |
| Changelog                                                         |                                        | 19/05/2023, 11:57:40                 | Folder       |        |
| 🖻 deltalake                                                       |                                        | 19/05/2023, 12:08:24                 | Folder       |        |
| 🗋 model.json                                                      |                                        | 19/05/2023, 13:02:33                 |              |        |
|                                                                   |                                        |                                      |              |        |
| SQL script 6                                                      | 🚔 dataverse-salestrial ×               |                                      |              | 2      |
| 🖳 New SQL script 🗸                                                | 📱 New notebook 🗡 🛛 🚳 New data flo      | w 🆽 New integration dataset          | ore 🗸        |        |
| $\leftarrow$ $\rightarrow$ $\checkmark$ $\uparrow$ dataverse-sale | estrial-unq586a5759c6deed11aece6045bdo | d20 > 2023-05-19T11.02.32Z > contact |              |        |
| Name                                                              | ↑ Last Modified                        | Content Type                         | Size         |        |
| 2023.csv                                                          | 19/05/2023, 12:59:24                   |                                      |              | 2.5 KB |
|                                                                   |                                        |                                      |              |        |

### Delta Lake

It takes a few minutes but then in the root container, there will be a folder called **deltalake**. This contains all the tables that were setup to be synchronised (also includes metadata tables too). Each folder is the table itself and inside each folder will be the parquet files and also the Delta log.

| Data + × «                           | 🚔 dataverse-salestrial ×                                                                           |                       |
|--------------------------------------|----------------------------------------------------------------------------------------------------|-----------------------|
| Workspace Linked                     | 🗐 New SQL script 😕 🚳 New data flow 🛛 🖽 New integration datase                                      | t 주 Upload 🞍 Download |
| ∀ Filter resources by name           | $\leftarrow \rightarrow \lor \uparrow  $ dataverse-salestrial-unq586a5759c6deed11aece6045bdd20 $:$ | > deltalake           |
| Azure Data Lake Storage Gen2 2       | Name                                                                                               | Last Modified         |
| ▲ 🗐 dhsynapsedynamics (Primary · · · | account_partitioned                                                                                | 16/05/2023, 21:39:30  |
| 🖨 dhfssynapsedynamics (Primary)      | activitypointer_partitioned                                                                        | 16/05/2023, 21:37:59  |
| 🖨 dataverse-salestrial-unq2b81d53    | En compaction                                                                                      | 17/05/2023, 22:33:01  |
| dataverse-salestrial-unq586a575      | Contact_partitioned                                                                                | 16/05/2023, 21:38:52  |
| power-platform-dataflows             | Conversion results                                                                                 | 16/05/2023, 21:47:05  |
| ▷                                    | GlobalOptionsetMetadata_partitioned                                                                | 16/05/2023, 21:39:46  |
|                                      | OptionsetMetadata_partitioned                                                                      | 16/05/2023, 21:39:40  |
|                                      | C StateMetadata_partitioned                                                                        | 16/05/2023, 21:39:03  |
|                                      | C StatusMetadata_partitioned                                                                       | 16/05/2023, 21:38:44  |
|                                      | TargetMetadata_partitioned                                                                         | 16/05/2023, 21:38:34  |
|                                      |                                                                                                    |                       |

### Querying the Delta Lake Tables

Once the Delta Lake folders have been created, we should see a new database in the **Lake Database** area in Synapse. We can now query the tables using either Serverless SQL Pools or Spark pools. It's worth noting that querying via Serverless SQL Pools does not allow you to query "point-in-time" as per Delta Lake functionality, you'll just get the latest version of the data. We can use time-travel in Spark pools though.

| Data + × «                                        | dataverse-salestrial | 🗐 SQL scr        | ipt 5 🔹          |               |                  |                      |                    |
|---------------------------------------------------|----------------------|------------------|------------------|---------------|------------------|----------------------|--------------------|
| Workspace Linked                                  | ▶ Run 🦻 Undo         | 🗸 🔸 Commit       | 🖞 Query plan     | Connect to    | 🔮 Built-in       | ✓ Use database       | dataverse_salestri |
| √ Filter resources by name                        | 1 SELECT TO          | P (100) * FROM [ | dataverse_sales  | strial_unq586 | a5759c6deed11aec | e6045bdd20].[dbo].[0 | contact]           |
| 4 Lake database 4                                 |                      |                  |                  |               |                  |                      |                    |
|                                                   |                      |                  |                  |               |                  |                      |                    |
| dataverse_salestrial_unq2b810534401043090180e     | <b>a</b> 11          |                  |                  |               | -                |                      |                    |
| O dataverse_salestrial_unq586a5759codeed i faeceo | Results Message      | 15               |                  |               |                  |                      |                    |
|                                                   | View Table           | Chart            | → Export results | ~             |                  |                      |                    |
| P III account                                     | , ○ Search           |                  |                  |               |                  |                      |                    |
| P Ⅲ account_partitioned                           | Id                   | SinkCreatedOn    | SinkModifiedOn   | statecode     | statuscode       | addrass2 addr        | address1 addr      |
| activitypointer                                   |                      |                  |                  | statecode     | statuscouc       | auresss_addrin       | autos _uuun        |
| ▶ I activitypointer_partitioned                   | 4e13ba3d-53ee        | 2023-05-16120:   | 2023-05-16120:   | . 0           | 1                | (NULL)               | (NULL)             |
| ▶ I contact ····                                  | be755968-65a5        | 2023-05-16T22:   | 2023-05-16T22:   | . (NULL)      | (NULL)           | (NULL)               | (NULL)             |
| ▶ I contact_partitioned                           | 79ae8582-84bb        | 2023-05-16T20:   | 2023-05-16T20:   | . 0           | 1                | (NULL)               | (NULL)             |
| GlobalOptionsetMetadata                           | 678c7b32-3f72        | 2023-05-16T20:   | 2023-05-16T20:   | . 0           | 1                | (NULL)               | (NULL)             |
| GlobalOptionsetMetadata_partitioned               | 075de5a8-56d0        | 2023-05-16T20:   | 2023-05-16T20:   | . 0           | 1                | (NULL)               | (NULL)             |
| OptionsetMetadata                                 | d1bf9a01-b056        | 2023-05-16T20:   | 2023-05-16T20:   | . 0           | 1                | (NULL)               | (NULL)             |
| OptionsetMetadata_partitioned                     | 405996ad-84b         | 2023-05-16T20:   | 2023-05-16T20:   | . 0           | 1                | (NULL)               | (NULL)             |
| StateMetadata                                     | ae7fbbb6-ffae        | 2023-05-16T20:   | 2023-05-16T20:   | . 0           | 1                | (NULL)               | (NULL)             |
| ▷ I StateMetadata_partitioned                     | 80ac35a0-01af        | 2023-05-16T20:   | 2023-05-16T20:   | . 0           | 1                | (NULL)               | (NULL)             |
| ▷ III StatusMetadata                              | cdcfa450-cb0c        | 2023-05-16T20:   | 2023-05-16T20:   | . 0           | 1                | (NULL)               | (NULL)             |
| ▷ I StatusMetadata_partitioned ····               | 9fd4a450-cb0c        | 2023-05-16T22:   | 2023-05-16T22:   | . 0           | 1                | (NULL)               | (NULL)             |
| ▶ I TargetMetadata ····                           | 0d991cbd-f9f4-       | 2022-05-17721    | 2022-05-17721    | 0             | 1                | (NUUL)               | (NULL)             |
| TargetMetadata partitioned                        |                      | 2022-03-1/121    | 2023-03*17121    |               |                  | (11011)              | (11011)            |
|                                                   | DUD066D1-56ee        | 2023-05-16120:   | 2023-05-16[20:   | . 0           | 1                | (NULL)               | (NULL)             |

I've noticed something confusing with the table names in the Lake database. As per standard process, there will be 2 tables created for each source table. E.G. for the contact table, there will

be **contact** and **contact\_partitioned** (reason in having 2 tables is the base table is near real-time and the partitioned table has a longer update interval to avoid any potential file locking).

But here, only the **contact** table can be queried

as **contact\_partitioned** generates an error stating it's an invalid object name.

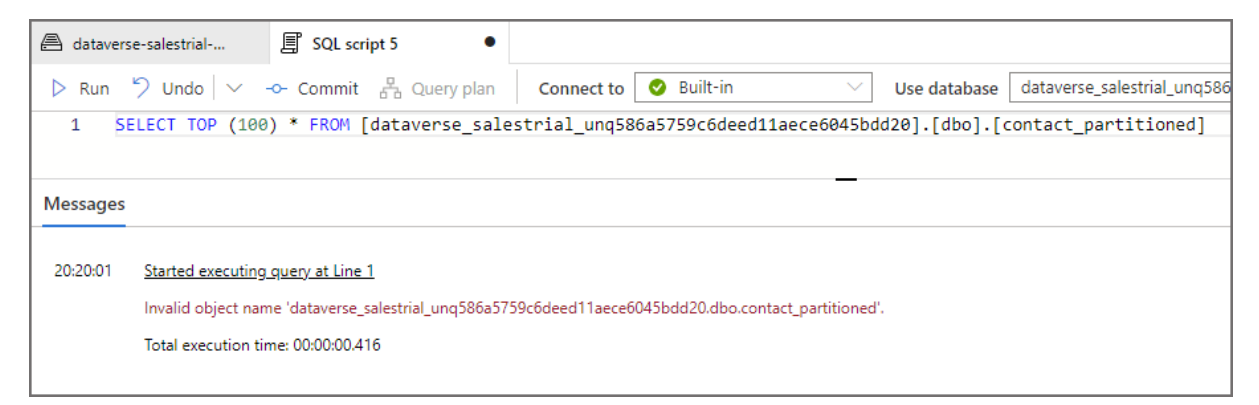

When I look at the table metadata using Spark I can see that the **contact** table location actually looks at

the **deltalake \ contact\_partitioned** folder...that's a little confusing. Also,

the data lake location for **contact\_partitioned** which is **/contact** doesn't actually exist.

I've reached out to Microsoft for clarification on this.

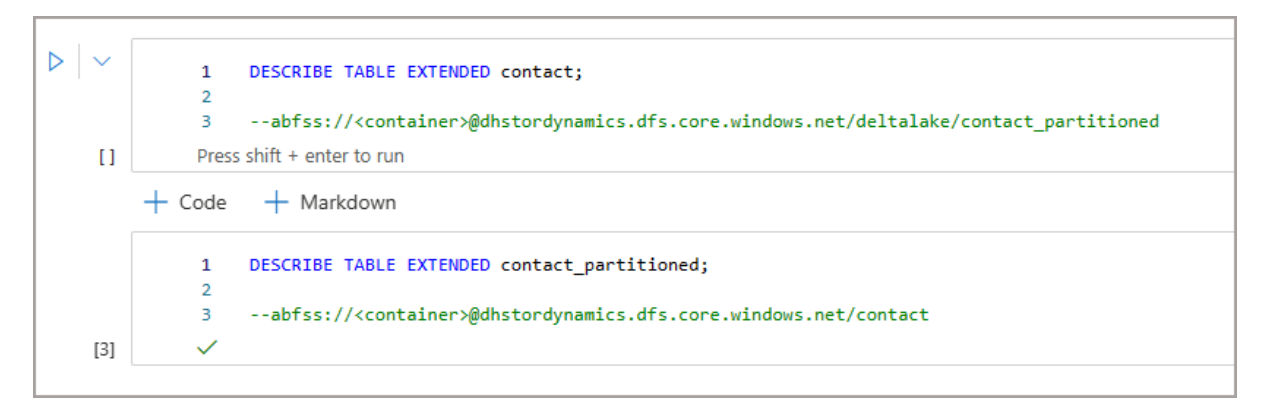

### Append Only

As the sync is automatically configured to use Append-Only, what does that mean? Well, it means the export from Dynamics does not hard-delete any records. If data is deleted or updated in the source, those deletions and updates do not overwrite the destination data in the data lake. E.G. if a record is deleted in Dynamics, then you'll see **True** in the **IsDelete** column.

| 🔿 dataverse-salestrial 🗐 SQL            | script 5                              |                      |                |                   |                    |                   | 2        |
|-----------------------------------------|---------------------------------------|----------------------|----------------|-------------------|--------------------|-------------------|----------|
| 👂 Run 🏷 Undo 🗸 🗝 Comm                   | nit 🖞 Query plan Connect to           | 🥏 Built-in           | ∨ Use database | dataverse_salestr | al_unq586a5759c6de | ed11aece6045bdd20 | ~ Č 🖡    |
| 9 IsDelete<br>10 FROM [dataverse salest | rial unq586a5759c6deed11aece6         | 045bdd20].[dbo].[cor | tact]          |                   |                    |                   |          |
| Results Messages                        |                                       |                      |                |                   |                    |                   |          |
| View Table Chart                        | $\mapsto \text{Export results } \lor$ |                      |                |                   |                    |                   |          |
| ∠ Search                                |                                       |                      |                |                   |                    |                   |          |
| id                                      | SinkCreatedOn                         | SinkModifiedOn       | statecode      | statuscode        | emailaddress1      | fullname          | IsDelete |
| 4e136a3d-53ee-ed11-8848-6045            | 2023-05-16T20:38:52.6323380           | 2023-05-16T20:38:5   | 0              | 1                 | davidbarker@a      | David Barker      | (NULL)   |
| be755968-65a5-ea11-a812-000d            | 2023-05-16T22:09:02.9818760           | 2023-05-16T22:09:0   | (NULL)         | (NULL)            | (NULL)             | (NULL)            | True     |
| 79ae8582-84bb-ea11-a812-000d            | 2023-05-16T20:38:52.6323380           | 2023-05-16T20:38:5   | 0              | 1                 | avery@treyrese     | Avery Howard      | (NULL)   |
| 678c7b32-3f72-ea11-a811-000d            | 2023-05-16T20:38:52.6323380           | 2023-05-16T20:38:5   | 0              | 1                 | kevin@adatum       | Kevin Martin      | (NULL)   |
| 075de5a8-56d0-ea11-a812-000d            | 2023-05-16T20:38:52.6323380           | 2023-05-16T20:38:5   | 0              | 1                 | miguel@north       | Miguel Garcia     | (NULL)   |
| d1bf9a01-b056-e711-abaa-0015            | 2023-05-16T20:38:52.6323380           | 2023-05-16T20:38:5   | 0              | 1                 | cacilia@alpines    | Cacilia Viera     | (NULL)   |
| 405996ad-84bb-ea11-a812-000d            | 2023-05-16T20:38:52.6323380           | 2023-05-16T20:38:5   | 0              | 1                 | kim@treyresear     | Kim Rocha         | (NULL)   |
| ae7fbbb6-ffae-ea11-a812-000d3           | 2023-05-16T20:38:52.6323380           | 2023-05-16T20:38:5   | 0              | 1                 | carla@treyrese     | Carla Yates       | (NULL)   |
| 80ac35a0-01af-ea11-a812-000d            | 2023-05-16T20:38:52.6323380           | 2023-05-16T20:38:5   | 0              | 1                 | alex@treyresea     | Alex Baker        | (NULL)   |
| cdcfa450-cb0c-ea11-a813-000d3           | 2023-05-16T20:38:52.6323380           | 2023-05-16T20:38:5   | 0              | 1                 | heriberto@nort     | Heriberto Nath    | (NULL)   |
| 9fd4a450-cb0c-ea11-a813-000d            | 2023-05-16T22:09:02.9818760           | 2023-05-16T22:09:0   | 0              | 1                 | dwayne@chan        | Dwayne Elijah     | (NULL)   |
| 9d881cbd-f9f4-ed11-8848-6045            | 2023-05-17T21:35:49.6683210           | 2023-05-17T21:35:4   | 0              | 1                 | (NULL)             | Andy Cutler       | (NULL)   |
| b0b066bf-56ee-ed11-8848-6045            | 2023-05-16T20:38:52.6323380           | 2023-05-16T20:38:5   | 0              | 1                 | (NULL)             | Gerald Barker     | (NULL)   |
| cdd6a450-cb0c-ea11-a813-000d            | 2023-05-16T20:38:52.6323380           | 2023-05-16T20:38:5   | 0              | 1                 | haroun@fabrik      | Haroun Stormo     | (NULL)   |
|                                         |                                       |                      |                |                   |                    |                   |          |

### Time Travel

As I said earlier, Serverless SQL Pools doesn't have an official way of timetravel in Delta Lake so when querying a Delta folder you'll always get the latest data. But we are able to use Spark to time-travel in the Dynamics data that's synced.

df1 = spark.read  $\setminus$ 

.format("delta") \

```
.option("timestampAsOf", "2023-05-19 11:09:30.942") \
```

 $. load ("abfss://< container> @dhstordynamics.dfs.core.windows.net/deltalake/contact_partitioned") \label{eq:load} \label{eq:load} \label{eq:load}$ 

#### .show()

| ⊳   ~ [ | <pre>1 display(df1.select("id","fullna</pre>                                    | me","emailaddress1","IsDe | lete"))                        |           |  |  |  |  |  |
|---------|---------------------------------------------------------------------------------|---------------------------|--------------------------------|-----------|--|--|--|--|--|
| [22]    | ✓ 2 sec - Command executed in 1 sec 874 ms by andycutler on 2:00:44 PM, 5/19/23 |                           |                                |           |  |  |  |  |  |
|         | > Job execution Succeeded Spark 2 executor                                      | s 8 cores                 |                                |           |  |  |  |  |  |
|         | View Table Chart →                                                              | Export results $$         |                                |           |  |  |  |  |  |
|         | id                                                                              | fullname                  | emailaddress1                  | IsDelete  |  |  |  |  |  |
|         | ae7fbbb6-ffae-ea11-a812-000d3a8b3ec6                                            | Carla Yates               | carla@treyresearch.net         | undefined |  |  |  |  |  |
|         | 405996ad-84bb-ea11-a812-000d3a8b3ec6                                            | Kim Rocha                 | kim@treyresearch.net           | undefined |  |  |  |  |  |
|         | 075de5a8-56d0-ea11-a812-000d3a1bbd52                                            | Miguel Garcia             | miguel@northwindtraders.com    | undefined |  |  |  |  |  |
|         | 678c7b32-3f72-ea11-a811-000d3a1b1f2c                                            | Kevin Martin              | kevin@datum.com                | undefined |  |  |  |  |  |
|         | cdcfa450-cb0c-ea11-a813-000d3a1b1223                                            | Heriberto Nathan          | heriberto@northwindtraders.com | undefined |  |  |  |  |  |
|         | 80ac35a0-01af-ea11-a812-000d3a8b3ec6                                            | Alex Baker                | alex@treyresearch.net          | undefined |  |  |  |  |  |
|         | cdd6a450-cb0c-ea11-a813-000d3a1b1223                                            | Haroun Stormonth          | haroun@fabrikaminc.com         | undefined |  |  |  |  |  |
|         | 79ae8582-84bb-ea11-a812-000d3a8b3ec6                                            | Avery Howardsony          | avery@treyresearch.net         | undefined |  |  |  |  |  |

### Monitoring

We can monitor the execution of the Spark jobs which perform the merging and also the daily maintenance in the Synapse workspace by clicking **Monitor** on the main Synapse menu and clicking **Apache Spark Applications**. This shows when the Spark jobs ran and the duration of the jobs.

| All Spark session Batch job 🖒 Refresh ≡≣ Edit columns |  |  |  |  |  |  |  |  |  |
|-------------------------------------------------------|--|--|--|--|--|--|--|--|--|
|                                                       |  |  |  |  |  |  |  |  |  |
|                                                       |  |  |  |  |  |  |  |  |  |
| ration                                                |  |  |  |  |  |  |  |  |  |
|                                                       |  |  |  |  |  |  |  |  |  |
|                                                       |  |  |  |  |  |  |  |  |  |
|                                                       |  |  |  |  |  |  |  |  |  |
|                                                       |  |  |  |  |  |  |  |  |  |
|                                                       |  |  |  |  |  |  |  |  |  |
|                                                       |  |  |  |  |  |  |  |  |  |
|                                                       |  |  |  |  |  |  |  |  |  |
|                                                       |  |  |  |  |  |  |  |  |  |
|                                                       |  |  |  |  |  |  |  |  |  |

### Conclusion

It's a welcome addition to the Synapse Link export options, but at the cost of needing to provision Spark Pools and also a \$\$\$ cost too...this isn't a free export process so due care needs to be taken with it. The question is, is the cost involved worth being able to automate the export and merging of source Dynamics and Dataverse data into the Delta Lake format? I could not answer that for everyone, again I go back to **cost** vs **value**. If this provides value rather than a separate engineered process then great.

# Synapse Link for Dataverse: Delta Lake Export Configuration

In the <u>recently released functionality</u> in Synapse Link for Dataverse to export to Delta Lake format, this involves creating and running Spark pools in a Synapse workspace. But when do these Spark pools run and can we control when they run? Spark pools are a chargeable service so ideally we want to be able to budget for this and work out when the pools run (and for how long).

In this section we're going to be looking at how to configure the time interval that the Spark compute will run to merge the exported Dataverse CSVs into the relevant Delta Lake folders.

### Setting up Time Intervals for Delta Merge

To dictate when the Synapse Spark pools start up and write the Dataverse exported CSV data to the Delta Lake folders, use the **Time interval (in minutes)** setting in the Power Apps portal when setting up the Synapse Link and selecting tables. Please note that once this setting is configured, it can't be changed and is global across all the tables (so you can't pick and choose the time interval for each table).

If you need to change the time interval you'll need to **Unlink** the Synapse Link and start again.

| New link                                                                                                    |                                                                                                    |                                                                  |             | ×                   |  |  |  |
|----------------------------------------------------------------------------------------------------|----------------------------------------------------------------------------------------------------|------------------------------------------------------------------|-------------|---------------------|--|--|--|
| <ul> <li>Select Storage Account<br/>dhstordynamics</li> <li>Add Tables</li> <li>2 of 179 selected</li> </ul> | count     Add Tables       Select the tables that you want to export. Only tables enabled for change tracking will be visible in the list below.            \ Advanced |                                                                  |             |                     |  |  |  |
|                                                                                                    | Show advanced co<br>Enable Incremental<br>Time interval (in mi<br>60                                                                                                   | nfiguration settings<br>I Update Folder Structure ①<br>inutes) ① |             |                     |  |  |  |
|                                                                                                    | contact                                                                                                    |                                                                  |             | ٩                   |  |  |  |
|                                                                                                    | <ul><li>Table ↑</li><li>Contact</li></ul>                                                                                                    | Name                                                             | Append only | Partition<br>Year V |  |  |  |

# Monitoring Spark Applications to Check Spark Pools

Once the Synapse Link has been configured, we'll start to see Spark **batch job** activity in Synapse Studio under **Monitoring** > **Apache Spark Applications**. Use the filters to select the **Pool** that was configured in Power Apps if there are a lot of logs.

The example below shows what happens when the **Time interval** is set to **15 minutes**. If data is changed in Dynamics/Dataverse then that data with be exported to CSV and the Spark batch job will run the merge into the Delta Lake.

Please note that if no data is changed in Dynamics then the Spark jobs are **not run**, so don't worry about Spark running when it doesn't need to. You will also see a single daily batch job that runs for doing Delta maintenance, and that will happen every day regardless if any data has changed/exported from Dynamics/Dataverse.

| Apache Spark applications   |                             |                       |              |             |           |              |         |                  |
|-----------------------------|-----------------------------|-----------------------|--------------|-------------|-----------|--------------|---------|------------------|
| All Spark session Batch job | C Refresh                   | mns                   |              |             |           |              |         |                  |
| ▼ Filter by keyword         | Local time : Last 24 hours  | Status : All          | 🔓 Add filter |             |           |              |         |                  |
| Showing 1 - 8 of 8 items    |                             |                       |              |             |           |              |         |                  |
| Application name            | Submitter 斗                 | Submit time 斗         | Status       | Pool 🗇      | Туре      | Attempts     | Livy ID | Running duration |
| Execute_e7af5155-fe15-4438  | 070231cf-7fd8-4964-acba-1b2 | 5/22/2023, 1:15:48 PM | Succeeded    | dhsparklink | Batch job | All Attempts | 30      | 6m 43s           |
| Execute_e7af5155-fe15-4438  | 070231cf-7fd8-4964-acba-1b2 | 5/22/2023, 1:30:11 PM | Succeeded    | dhsparklink | Batch job | All Attempts | 31      | 6m 58s           |
| Execute_9ba521d6-5fae-4eb4  | 070231cf-7fd8-4964-acba-1b2 | 5/22/2023, 2:10:07 PM | Succeeded    | dhsparklink | Batch job | All Attempts | 32      | 4m 59s           |
| Execute_e7af5155-fe15-4438  | 070231cf-7fd8-4964-acba-1b2 | 5/22/2023, 2:15:13 PM | Succeeded    | dhsparklink | Batch job | All Attempts | 33      | 4m 47s           |
| Execute_e7af5155-fe15-4438  | 070231cf-7fd8-4964-acba-1b2 | 5/22/2023, 2:30:09 PM | Succeeded    | dhsparklink | Batch job | All Attempts | 34      | 7m 18s           |
| Execute_e7af5155-fe15-4438  | 070231cf-7fd8-4964-acba-1b2 | 5/22/2023, 3:30:10 PM | Succeeded    | dhsparklink | Batch job | All Attempts | 35      | бт 48s           |
| Execute_e7af5155-fe15-4438  | 070231cf-7fd8-4964-acba-1b2 | 5/22/2023, 3:45:43 PM | Succeeded    | dhsparklink | Batch job | All Attempts | 36      | 6m 38s           |
| Execute_e7af5155-fe15-4438  | 070231cf-7fd8-4964-acba-1b2 | 5/22/2023, 4:00:09 PM | 🚯 Running    | dhsparklink | Batch job | All Attempts | 37      | 4m 41s           |
|                             |                             |                       |              |             |           |              |         |                  |

If we choose a 3 hour (180) minute time interval then when data changes are made in Dynamics/Dataverse the data is merged into the Delta Lake on that schedule. In the image below we can see 3 hours intervals between the batch jobs (there are a couple of other jobs as well as I added more tables to the sync process).

| Apache Spark applications    |                          |                                   |               |             |           |              |         |                  |
|------------------------------|--------------------------|-----------------------------------|---------------|-------------|-----------|--------------|---------|------------------|
|                              |                          |                                   |               |             |           |              |         |                  |
| All Spark session Batch job  | ○ Refresh ΞΞ Edit of     | olumns                            |               |             |           |              |         |                  |
|                              |                          |                                   |               |             |           |              |         |                  |
| Filter by keyword            | Local time : Last 7 days | Status : All                      | 14 Add filter |             |           |              |         |                  |
|                              |                          |                                   |               |             |           |              |         |                  |
| Showing 1 - 44 of 44 items   |                          |                                   |               |             |           |              |         |                  |
| Application name             | Submitter 14             | Submit time $\uparrow \downarrow$ | Status        | Pool 🗘      | Туре      | Attempts     | Livy ID | Running duration |
| Execute_ed0b91aa-9d0d-4fb1   | 070231cf-7fd8-4964-acba  | 5/23/2023, 4:18:34 PM             | Succeeded     | dhsparklink | Batch job | All Attempts | 44      | 6m 52s           |
| Execute_ed0b91aa-9d0d-4fb1   | 070231cf-7fd8-4964-acba  | 5/23/2023, 1:18:32 PM             | Succeeded     | dhsparklink | Batch job | All Attempts | 43      | 7m 8s            |
| Execute_ed0b91aa-9d0d-4fb1   | 070231cf-7fd8-4964-acba  | 5/23/2023, 10:19:03 AM            | Succeeded     | dhsparklink | Batch job | All Attempts | 42      | 8m 3s            |
| Execute_ed0b91aa-9d0d-4fb1   | 070231cf-7fd8-4964-acba  | 5/22/2023, 10:18:32 PM            | Succeeded     | dhsparklink | Batch job | All Attempts | 41      | 6m 48s           |
| Execute_ed0b91aa-9d0d-4fb1   | 070231cf-7fd8-4964-acba  | 5/22/2023, 7:18:42 PM             | Succeeded     | dhsparklink | Batch job | All Attempts | 40      | 6m 59s           |
| Execute_9825cd7e-548d-4e54   | 070231cf-7fd8-4964-acba  | 5/22/2023, 5:13:20 PM             | Succeeded     | dhsparklink | Batch job | All Attempts | 39      | 4m 43s           |
| Execute_ed0b91aa-9d0d-4fb1   | 070231cf-7fd8-4964-acba  | 5/22/2023, 4:18:33 PM             | Succeeded     | dhsparklink | Batch job | All Attempts | 38      | 7m 3s            |
| Execute_e7af5155-fe15-4438-9 | 070231cf-7fd8-4964-acba  | 5/22/2023, 4:00:09 PM             | Succeeded     | dhsparklink | Batch job | All Attempts | 37      | 6m 14s           |

Although the Delta Lake merge process only happens as per the Synapse Link time interval, the data is actually exported to CSV in "near real-time." This CSV data isn't accessible via the Lake Database so you still need to wait until the Spark batch job is run for the CSV data to be merged into the relevant Delta Lake tables. Then you can query the relevant tables using Serverless SQL Pools or Spark pools.

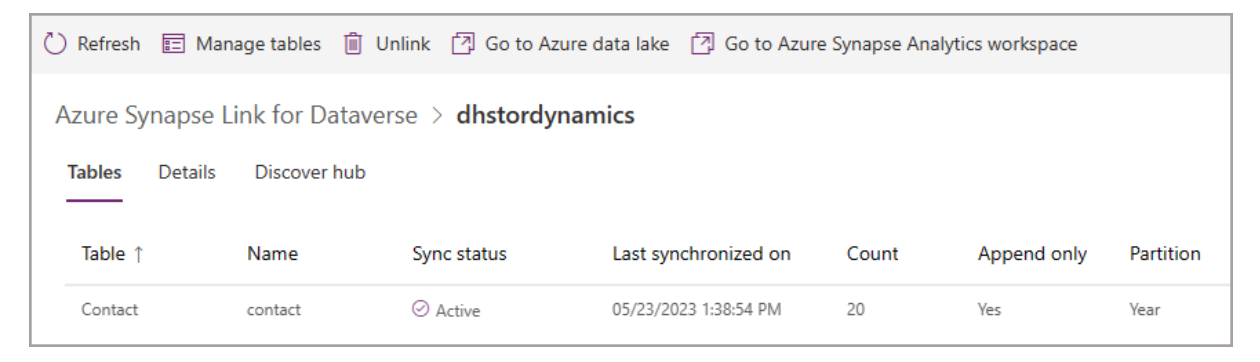

The CSV data is exported from Dynamics/Dataverse in near real-time, but is only merged into Delta Lake as per the time interval in the Synapse Link.

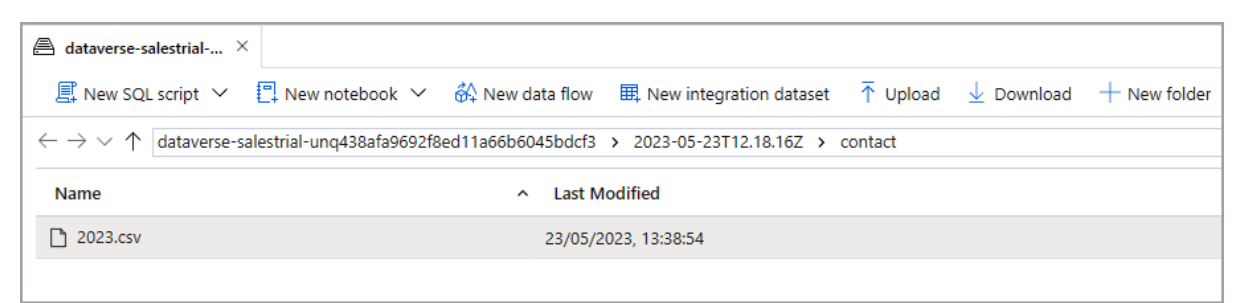

### Conclusion

In this section we've looked at how to configure the frequency in which the Spark pools will start and merge the exported CSV data into Delta Lake, this allows you to control when the Spark jobs run and help manage costs.